## 湖南省高等教育自学考试考生报考 操作指南(含 PC 端和 APP 端)

#### 各位考生:

我省2025年4月高等教育自学考试报考工作将于2月18日至3月2日进行, 其中理论课程报考时间为2月18日9:00至2月26日17:00;实践课程报考时间 为2月27日9:00至3月2日17:00。考生报考可通过"湖南省高等教育自学考试 综合管理平台-公共服务门户"(以下简称"湖南自考服务平台",网址: https://nzkks.hneao.cn)PC端或"潇湘自考"APP端两种方式进行。为确 保本次报考工作顺利进行,特制定本报考系统PC端报考操作指南和"潇湘 自考"APP报考操作指南。

一、PC 端报考操作指南

**第一步进入系统。**打开浏览器(推荐使用谷歌浏览器),在地址栏输入 "https://nzkks.hneao.cn"后,进入门户首页界面,如下图所示:

|                      |                                                              | 技术支                          | 持 QQ: 3198845093、330567842 | 29 Tel: 0731-88090373(咨询时间 |
|----------------------|--------------------------------------------------------------|------------------------------|----------------------------|----------------------------|
| 首页                   | 关于自考                                                         | 自考政策                         | 口相关介绍                      | 口综合查询                      |
| ê                    |                                                              | B                            | (R)                        | R                          |
| 打印准制                 | 专证                                                           | 我的报考                         | 我的订单                       | 成绩查询                       |
| 2025年                | 考试日程                                                         | 最新消息                         |                            | 潇湘自考APP                    |
| 02月10日 0<br>02月18日 0 | )9:00 - 02月19日 12:00 新生入籍<br>)9:00 - 02月23日 17:00 理论课程报考(第   | NEW 湖南行<br>(PC端)             | 当高等教育自学考试新生入籍操作指南          |                            |
| 02月24日 0<br>02月27日 0 | 09:00 - 02月26日 17:00 理论课程报考(第<br>09:00 - 03月02日 17:00 实践课程报考 | (二阶段) 发布日期 2025-01<br>湖南省高等都 | 24<br>故育自学考试各级自考管理部门联系方    | <b>д</b>                   |
| 04月12日 0             | )9:00 - 04月13日 17:00 理论课程考试                                  | 发布日期 2024-09                 | 9-12                       |                            |
|                      |                                                              |                              |                            |                            |

# **第二步考生登录。**点击门户首页右上角的"登录入口"按钮,进入登录界面,如下图所示:

|                                                                                                    | 河南省高等教育自学考试综合管理<br>平台-公共服务门户 |
|----------------------------------------------------------------------------------------------------|------------------------------|
| 生须知:<br>E册登录初始密码为证件号码后八位,证件号码不足八位的初始密码为输入<br>号(有括号的算两位);<br>生初沉登录后必须修戏密码,为账户安全建议考生一段时间修改密码,忘<br>路码点上面忘记密钢短风。<br>当前手机号码不再使用,请点击"忘记密码与更换手机号码",在下一个界<br>点击"去设置"按钮,扫码更换手机号码。<br>码必须为6-20位,且必须包含大写字母、小写字母和数字! | 账号密码 手机验证码                   |
|                                                                                                    | 咨 请输入准考证号或手机号码或身份证号码<br>密码   |
|                                                                                                    | A Revitza                    |
|                                                                                                    | ₩ 4 Y 2 S                    |
|                                                                                                    | 忘记密码与更换手机号码<br>登录            |

系统提供两种登录方式:

第一种:账号密码方式。考生在"账号密码"界面输入账号密码和验证码,点击"登录"按钮;

第二种: 手机验证码方式。考生在"手机验证码"界面输入手机号码, 点击"获取验证码",输入手机上发送的验证码后,点击"登录"按钮。

两种方式验证通过后,考生即可登录进入考生个人工作台界面,如下图 所示:

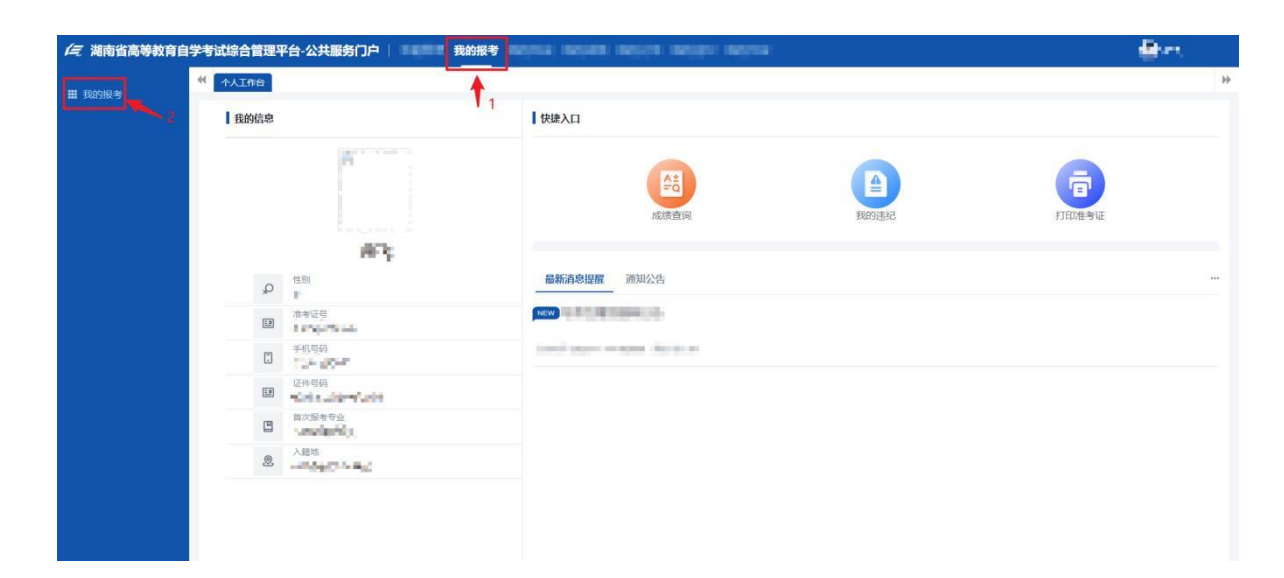

温馨提示:非本次报名新入籍的考生(即已在籍考生),报考前须先登录"湖南自考服务平台"完成身份实名验证(具体操作办法详见"湖南自考服务平台"公告栏《在籍考生实名验证登录指南》)后,才能进行报考。

第三步进入报考界面。考生在个人工作台界面先点击顶部"我的报考" 栏目,接着在左侧菜单点击"我的报考"菜单,即可进入到个人报考列表界 面,如下图所示:

| SHER | 44 | .41 | 工作的  | 1800161-18 | ×         |                |       |                                                          |                             |       |                     |           |                     |       |    |       |
|------|----|-----|------|------------|-----------|----------------|-------|----------------------------------------------------------|-----------------------------|-------|---------------------|-----------|---------------------|-------|----|-------|
|      |    | 1   | WER: | × •        | 11月 重讯    |                |       |                                                          |                             |       |                     |           |                     |       |    |       |
|      |    | +   | 新潮建设 | 289        | + maraase |                |       |                                                          |                             |       |                     |           |                     |       |    |       |
|      |    |     | 序号   | 1          | 姓名        | 准考证号           | 市州    | <b>K</b> B                                               | 报名单位                        | 课程类型  | 专业                  | 主考学校      | 申请时间                | 报考来源  | 操作 |       |
|      |    | 0   | 1    | our        | 10        | n Astro-Dr.    | r)    | $(i_{i},\ldots,i_{i_{i_{i_{i_{i_{i_{i_{i_{i_{i_{i_{i_{i$ | $= d^2 n_{C} \frac{1}{2} g$ | inly. | 사망하지<br>구           | San april | Ride and<br>Annual  | 100   | 查看 | 打印回外4 |
|      |    | D   | 2    | 1974       | 14:       | 919-92F        | n.8   | $a_{ijk}(\mu n_j)$                                       | -8644                       | 325.4 | nongaaa<br>Mi       | rith.'v   | parties in<br>activ | 268   | 查看 | 打印回路4 |
|      |    | 0   | 3    | -          | and a     | -101200        | qina. | a na sa jing                                             | - AND THE OWNER             | 49.94 | in dependent<br>and | -         | Arnolaya<br>North   | mpag. | 查看 | 打印回执机 |
|      |    | 0   | 4    | n dha      | τ.        | - solution for | 100   | (inclusion)                                              | aportes.                    | 16.40 | A School St.        | sig Dip y | 18.Mar -<br>11.Ma   | white | 登着 | 打印回执机 |
|      |    |     |      |            |           |                |       |                                                          |                             |       |                     |           |                     |       |    |       |
|      |    |     |      |            |           |                |       |                                                          |                             |       |                     |           |                     |       |    |       |
|      |    |     |      |            |           |                |       |                                                          |                             |       |                     |           |                     |       |    |       |

**第四步理论课程报考。**本次考试系统默认"202504"考期,点击"新增理 论课报考"按钮,打开理论课报考《阅读须知》界面窗口,如下图所示:

| 新增理论课报考                                               |                                      |                 | 返回列表              |
|-------------------------------------------------------|--------------------------------------|-----------------|-------------------|
| 0 阅读版1 ——— (2                                         | 填写报考资料                               | 3 缴费            |                   |
| 湖南省高等数户                                               | 白学考试考生诚信考试承诺书                        |                 |                   |
|                                                       |                                      |                 |                   |
| 本人报名报考参加湖南省高等教育自学考试,已经详细阅读了《国家教育考试违规处理力法》与《考场规则》,并已充分 | <b>} 理解。为维护国家教育考试的严肃性,本人在此愿郑重承诺:</b> |                 |                   |
| 一、本人所提供的《准考证-考试通知单》和《居民身份证》真实、准确,两证中身份基本信息一致。         |                                      |                 |                   |
| 二、在考试过程中,本人一定按照《考场规则》的各项要求办事,服从监考员的管理,自觉遵守考试纪律。       |                                      |                 |                   |
| 三、本人如有违反考试规定的行为,自愿接受湖南省教育考试院依据有关规定所作的处罚。              |                                      |                 |                   |
|                                                       |                                      |                 |                   |
| ✓ 承诺书                                                 | 我已阅读,并同意所有条款                         |                 |                   |
|                                                       |                                      |                 |                   |
|                                                       |                                      |                 |                   |
|                                                       |                                      |                 |                   |
|                                                       |                                      |                 |                   |
|                                                       |                                      |                 |                   |
|                                                       |                                      |                 |                   |
|                                                       |                                      |                 |                   |
|                                                       |                                      |                 |                   |
|                                                       |                                      |                 |                   |
|                                                       |                                      | 激活 Windows      |                   |
|                                                       |                                      | 转到"设置"以激振Window | <sup>/S</sup> 下一步 |
|                                                       |                                      |                 |                   |
|                                                       |                                      |                 |                   |

考生阅读完《阅读须知》后,勾选界面中显示的"承诺书我已阅读,并同意所有条款"复选框,等待界面右下侧倒计时按钮数据为0,显示"下一步"按钮后,点击"下一步"按钮跳转至"填写报考资料"界面。如下图所示:

|      | ~     | 阅读须知 —— |                                                                  | 真写报考资料         |                   | 3 缴费 |      |
|------|-------|---------|------------------------------------------------------------------|----------------|-------------------|------|------|
| 國考信息 |       |         |                                                                  |                |                   |      |      |
|      | *考期名称 |         |                                                                  |                | *报考市州             |      | >    |
|      | *报考区县 |         | ×                                                                |                | *报名单位 (           | 0    | >    |
|      | *专业   |         | ×                                                                | -              |                   |      |      |
| 序号   | 考试    | 时间      |                                                                  | 开考课程           |                   |      | 主考学校 |
| 1    |       | 00      | <ul> <li>(13160) 英语阅读(二)</li> <li>(03706) 思想道德修养与法律基础</li> </ul> | (13159)        | ) 英语阅读 (一)        |      |      |
|      |       |         | 〇 (13164) 综合英语 (二)                                               |                |                   |      |      |
|      |       | A       | (00522) 英语国家概况                                                   | 〇 (12656)<br>论 | ) 毛泽东思想和中国特色社会主义理 | 论体系概 |      |
| 2    |       |         | (14573) 英语基础写作                                                   | (13130)        | 国际贸易实务            |      |      |
|      |       |         | <ul> <li>(13163) 综合英语(一)</li> <li>(05346) 英语笔译基础</li> </ul>      | (04729)        | )大学语文             |      |      |

在"填写报考资料"界面,考生按要求选择所报考的地区信息(报考市 州和报考区县)和报考专业信息,在所选的专业课程列表中选择本次需要报 考的理论课程。

考生确认报考信息无误后,点击右下角"下一步",系统会出现"您已 暂时锁定此次报考名额,请于报考当天 21:00 前完成支付费用"提示信息, 如下图所示:

| 新增理论课期                                  | <b>吴考</b>                    |                                                    | ☞ 您已暂时锁定此次报考名额,请于报考                                                                     | 5当天21:00           | 前完成支付费用                        |                 | 返回列表                    |
|-----------------------------------------|------------------------------|----------------------------------------------------|-----------------------------------------------------------------------------------------|--------------------|--------------------------------|-----------------|-------------------------|
|                                         |                              | <ul> <li>阅读须知</li> </ul>                           | - ✓ 填写报考资料                                                                              |                    | 3                              | 懲费              |                         |
| 报来信息                                    |                              |                                                    |                                                                                         |                    |                                |                 |                         |
| 1 36 3 11 14                            | *考期名称                        | 1000                                               | - "报                                                                                    | 考市州(               |                                |                 | v                       |
|                                         | *报考区县                        |                                                    | - "报                                                                                    | 名单位                | ,                              |                 | Ŧ                       |
|                                         | *                            | 0                                                  | *                                                                                       |                    |                                |                 |                         |
| 序号                                      |                              | 考试时间                                               | 开考课程                                                                                    |                    | 主考学校                           | 报名费用            | 缴费状态                    |
| 1                                       |                              | 09:00-11:30                                        | (                                                                                       |                    |                                |                 | <ul> <li>待缴费</li> </ul> |
| 应缴费用:                                   | 元 已激费用台                      | 计: 0元                                              |                                                                                         |                    | '                              |                 |                         |
| 注意事项:                                   |                              |                                                    |                                                                                         |                    |                                |                 |                         |
| 1、 请考生想                                 | [据自己实际情况选择相应                 | 2的区景及报考点,一旦遗定无法更改,特别提醒:                            | 报考点并非参加考试的考点,报考市州一定会安排在本市参加考试。                                                          |                    |                                |                 |                         |
| 2、护理、护                                  | "蘧学、药学、中药学、浴                 | 安学、公共安全管理、公安管理学、监所管理等*                             | n前量条件限制的专业,凡不符合入接条件而取得报名资格又参加了报考,导致无法毕业的。                                               | 由考生本人负责            | 责,非限制性专业网上报考只能选择与入籍专;          | 业层次相同的专业报考,限制性  | 接业现场报考必须与入籍时的           |
| 专业保持一致。                                 |                              |                                                    |                                                                                         |                    |                                |                 |                         |
| 3、网上家要                                  | 必须在报考当日的21:0                 | U时前完成,逾期视为放弃当日的报考。考生报考。                            | 成功的标志是所很者"康佳的感费状态为"已感费"。已感费康佳不能增减和修改,报者要不予想                                             | <b>是还。</b>         |                                |                 |                         |
| 4、部分专业                                  | 員有多所主考学校,考生                  | <b>男慎重选择,主考学校一旦被选定将不作更改。</b>                       |                                                                                         |                    |                                |                 |                         |
| <ol> <li>5、 各专业考<br/>习和考核、毕业</li> </ol> | 8號计划中,凡遷论考试#<br>1论文(设计)、毕业考想 | i实践环节考核两个部分相结合的课程视为一门课料<br>波等课程,应考者在取得所有其他课程合格成绩后方 | 8、应参考在取得理论考试会组成情后方都获参相应实践环节考试。将业论文考试(设计)、<br>11前报号。考生在完成探考确认手续后,按照主考学校公布的时间和地点,及时参加考试。主 | 实验实习等实验<br>考学校按规定® | 8性环节考核漂程的报考,根据有关文件规定<br>5款考核费。 | : 各专业中设置的实验、实习、 | 生产实习、课程设计、临床实           |
|                                         |                              |                                                    |                                                                                         |                    |                                | Ŀ               | 步去支付                    |

**第五步缴纳考试费。**考生须认真再次确认选择的课程信息是否准确无误,如需修改,可点击右下角"上一步",返回"填写报考资料"界面进行修改;如确认无误,点击右下角"去支付"按钮,系统会弹出"确认支付" 弹窗,如下图所示:

| 17.00    |                                           |     |  |
|----------|-------------------------------------------|-----|--|
| 11:30 (1 | 进行网上支付之前请务必核实所报课程,一旦支付将不可更换或者取消报考课程,是否确认支 | 支付? |  |
|          | 确定 取消                                     | 肖   |  |

考生应认真阅读完确认提交提示信息,再点击"确定"按钮,系统会弹 出支付界面弹窗,如下图所示:

|      | 会 微信支付<br>WeChat Pay また 支付宝     |  |
|------|---------------------------------|--|
|      |                                 |  |
|      | 应使用微信或支付宝扫描二维码支付<br>支付完成后刷新支付状态 |  |
| 考试项目 | 20 波考                           |  |
| 缴款人  | 刘宇                              |  |
| 订单号  | 4656226176172805                |  |
| 应缴金额 | ¥ 元                             |  |
| 00/0 |                                 |  |

考生使用手机微信或支付宝扫描支付界面上的二维码,按照提示支付所 报考课程考试费,如下图所示:

| ×                                                 | 政付通 …    |  |  |  |  |  |  |  |
|---------------------------------------------------|----------|--|--|--|--|--|--|--|
| <b>正 政付通</b><br>等待付款 请在 2024-08-20 19:33:21 前完成付款 |          |  |  |  |  |  |  |  |
| 订单号                                               | 4        |  |  |  |  |  |  |  |
| 商户名称                                              | 湖南省教育考试院 |  |  |  |  |  |  |  |
| 商品标题                                              | 4.000    |  |  |  |  |  |  |  |
| 编制日期                                              | 201      |  |  |  |  |  |  |  |
| 金额                                                | 元        |  |  |  |  |  |  |  |
| 请选择支付方式:                                          |          |  |  |  |  |  |  |  |
| 😒 微信支付                                            | 0        |  |  |  |  |  |  |  |
|                                                   | 确认支付     |  |  |  |  |  |  |  |

点击"确认支付"按钮,弹出如下图所示界面:

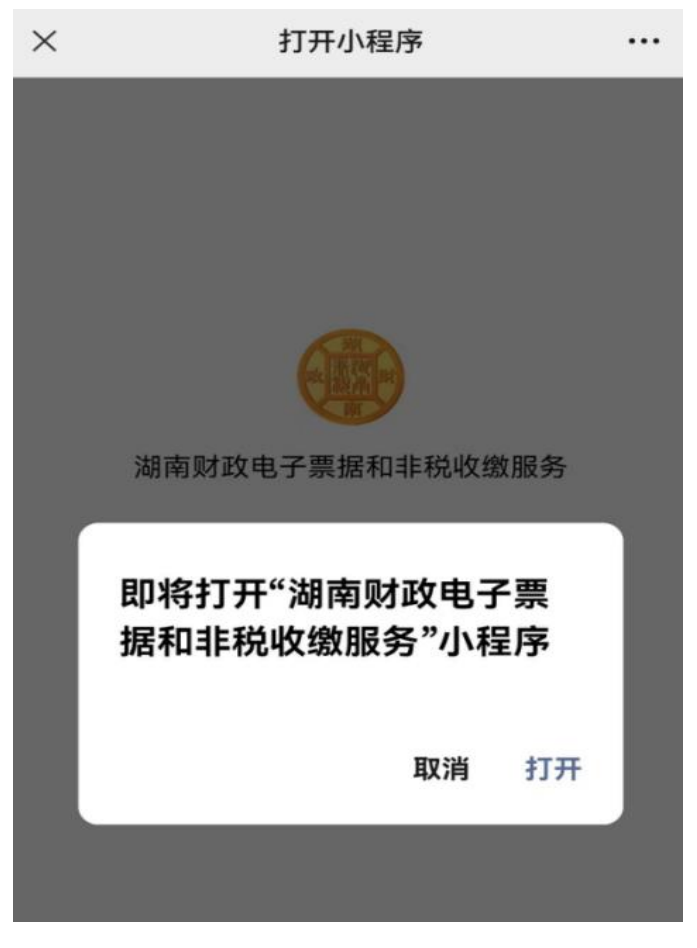

点击"打开"按钮,弹出如下图所示界面:

|         | 湖<br>(秋川 新賀)<br>(秋川 新賀)<br>南 |
|---------|------------------------------|
| 湖南省财政厅国 | ]库处非税收入汇缴结算户                 |
|         | ¥                            |
| 缴款人     |                              |
| 缴款渠道    | 网上支付(银联线上)                   |
| 缴款状态    | 未支付                          |
|         | 立即支付                         |

点击"立即支付"按钮,输入支付密码,完成支付。

考生缴费完成后,再返回 PC 端支付界面。点击"支付完成后刷新支付状态",系统会出现"支付成功"提示信息,即表示缴费成功,如下图所示:

| )    | 支付成功                                                                                                    |
|------|----------------------------------------------------------------------------------------------------|
| 考试项目 | 20.                                                                                                    |
| 缴款人  | 100P                                                                                                    |
| 订单号  | And and an other statements of the statements of the statements of |
| 应缴金额 | ¥    元                                                                                                    |
| 明细   | 2 (元)                                                                                                    |

第六步报考确认。考生完成上述操作后,点击支付界面右上角"X"关闭按钮。关闭支付界面后,可返回报考系统查看本次缴费成功的报考课程信息(缴费状态为"已缴费"),如下图所示:

| 着理论课报4   | 7             |                               |                        |                                      |                        |                                                                                                    |                | 打印目的中      | 3633 |
|----------|---------------|-------------------------------|------------------------|--------------------------------------|------------------------|----------------------------------------------------------------------------------------------------|----------------|------------|------|
| 要考信息     |               | _                             |                        |                                      |                        |                                                                                                    |                |            |      |
|          | *考期名称         |                               |                        |                                      | *服务市州                  | P MAL MARKE                                                                                                    |                |            |      |
|          | "报考区县         | THE REPAIRS                   |                        |                                      | "报名单位                  | provide the second second second second second second second second second second second second second second s |                |            |      |
|          | *专业           |                               |                        |                                      |                        |                                                                                                    |                |            |      |
| 序号       |               | 考试时间                          |                        | 开考课程                                 |                        | 主考学校                                                                                                    | 报名费用           | 25         | 成志   |
| 1        |               | 14-30-17:00 (13683) 營理学原理(中级) |                        |                                      |                        |                                                                                                    | 元              | • 8        | 教授   |
| 2        | -             | 1                             | 09:00-11:30            | (10052) 职业生涯规划与管理                    |                        | 元                                                                                                    | • 8            | 数费         |      |
| 拉墩费用:    | 前元 已繳費用合      | tt: <b>同</b> 元                |                        |                                      |                        |                                                                                                    |                |            |      |
| <b>.</b> |               |                               |                        |                                      |                        |                                                                                                    |                |            |      |
| 请专生积保    | 自己实际情况选择相应    | 的区县及服考点,一日                    | 且选定无法更改。特别提 <b>超</b> : | 是专业并非参加考试的专业、服务市场一定会安排在本市参加考试。       |                        |                                                                                                    |                |            |      |
|          | 7. 67. 467. 8 | 按学、公共安全管理。                    | 公安管理学、监乐管理等有           | 置条件隐蔽的专业,凡不符合人最条件所取得是古奇相又参加了报考,导致无言  | 送 <u>业的</u> ,由考生本人负责,参 | 還制性专业同上报考只能选择与入籍专业层次相同的                                                                                         | 专业报考、限制性专业取场报考 | 必须与入籍时的专业保 | 帅—放. |
| NLSRO    | 在版考由日約21:0    | 0时被完成、运期很为                    | 放弃当日的服务,考生服务成          | こ的标志是并是考虑我的趣趣状态为"已趣养"。已邀善课程不能漂暖和样故、原 | #蔡不予遺还。                |                                                                                                    |                |            |      |
| 部分专业算机   | 1多所主教学校、考生!   | <b>462</b> 88. 1 <b>4</b> 76  | 一旦被选定将不在教政,            |                                      |                        |                                                                                                    |                |            |      |
|          |               |                               |                        |                                      |                        |                                                                                                    |                |            |      |

如考生需要打印报考回执单,可点击上图页面右上角"打印回执单"按 钮,也可返回列表后,点击列表报考数据右侧"打印回执单"按钮,弹出回 执单信息界面,点击右上角下载图标,即可下载回执单,如下图所示;

| 印回 | ]执单                                                                                                    |                                                                                                    |                                         |                                                                                                    |   |
|----|----------------------------------------------------------------------------------------------------|----------------------------------------------------------------------------------------------------|-----------------------------------------|----------------------------------------------------------------------------------------------------|---|
|    | P ± ₹ 1/1                                                                                                  | - + 自动総約                                                                                                    |                                         |                                                                                                    | • |
|    |                                                                                                    |                                                                                                    |                                         |                                                                                                    |   |
|    |                                                                                                    |                                                                                                    |                                         |                                                                                                    |   |
|    | 20. 4                                                                                                    | F 月高等教育自学考试报名                                                                                                    | 报考回执单(理                                 | 论课)                                                                                                    |   |
|    | 19                                                                                                    |                                                                                                    | . A                                     | 10                                                                                                    |   |
|    | 准考证号: *********                                                                                            | A 分证寻码: A 分证寻码: A 分证书码                                                                                                    | - Heland                                | 1000                                                                                                    |   |
|    |                                                                                                    |                                                                                                    |                                         | 1 1 1 1 1 1 1 1 1 1 1 1 1 1 1 1 1 1 1                                                                                   |   |
|    | and the second second                                                                                      | and the second second se |                                         |                                                                                                    |   |
|    | <b>始名: # 1</b>                                                                                             | 联系电话:                                                                                                    |                                         | and the second second                                                                                                   |   |
|    | ##: F1                                                                                                    | REE: Million                                                                                                    |                                         | 2.4                                                                                                    |   |
| 3  | 姓名: ♥判<br>入籍区域: 长沙市 -                                                                                      | 联系电话: "mardificantes"<br>长沙市岳鶯区 入籍专业: 人力资源管理                                                                                                    | (( <b>‡</b> )                           | <b>C</b> .A                                                                                                    |   |
| 1  | 兹名: ♥ ♥<br>入籍区域: 长沙市 →<br>摂考专业                                                                             | 联系电话: •••••********************************                                                                                                    | ((本)<br><u>主考学校</u>                     | (                                                                                                    |   |
| ļ  | 送名: ■<br>入籍区域: 长沙市 -<br>根考专业<br>人力资源管理(本)                                                                  | 联系电话: •••••********************************                                                                                                    | ((本)<br><u>主考学校</u>                     |                                                                                                    |   |
| ļ  | 送名: ■<br>入籍区域: 长沙市 -<br>根考专业<br>人力资源管理(本)<br>人力资源管理(本)                                                     | 联系电话: •••••********************************                                                                                                    | ((本)<br><u>主考学校</u>                     |                                                                                                    |   |
| ł  | 送名: ■<br>入籍区域: 长沙市 -<br>根考专业<br>人力资源管理(本)<br>人力资源管理(本)<br>人力资源管理                                           | 联系电话: •••••********************************                                                                                                    | ((本)<br><u>主考学校</u>                     |                                                                                                    |   |
| ł  | 送名:<br>→ 韓区域: 长沙市 -<br>振考专业<br>人力资源管理(本)<br>人力资源管理(本)<br>人力资源管理<br>防伤码:<br>                                | 联系电话: , , , , , , , , , , , , , , , , , , ,                                                                                                    | ((本)<br><u>主考学校</u>                     |                                                                                                    |   |
| ł  | 送名:<br>入籍区域:长沙市一<br>报考专业<br>人力资源管理(本)<br>人力资源管理(本)<br>人力资源管理<br>防伤码:<br>作款人:<br>】                          | 联系电话:<br>长沙市岳鶯区 入籍专业: 人力资源管理<br>报考课程<br>管理学原理(中级)<br>取业生涯规划与管理<br>人力资源管理(初级)<br>是计: =元                                                                                                    | ((本)<br><u>生寿学校</u><br><br>支            |                                                                                                    |   |
| ł  | 送名:<br>入籍区域:长沙市一<br><u>根考专业</u><br>人力资源管理(本)<br>人力资源管理(本)<br>人力资源管理<br>防伤码:<br>付款人:<br>一<br>付款人:<br>二<br>一 | 联系电话: ●●●●●<br>长沙市岳鶯区 入籍专业: 人力资源管理<br>报考课程<br>管理学原理(中级)<br>取业生道规划与管理<br>人力资源管理(初级)<br>●●●●●<br>总计: ■●●元<br>点计: ●●●元                                                                                                    | ((本)<br><u>生考学校</u><br><br><br>文:       |                                                                                                    |   |
| 1  | 送名:                                                                                                    | 联系电话: ●●●●●●●●●●●●●●●●●●●●●●●●●●●●●●●●●●●●                                                                                                    | ((本)<br><u>生寿学校</u><br><br><br>支:<br>支: |                                                                                                    |   |
| ł  | 送名:                                                                                                    | 联系电话: ●●●●●●<br>长沙市岳鶯区 入籍专业: 人力资源管理<br>报考课程<br>管理学原理(中级)<br>职业生涯规划与管理<br>人力资源管理(初级)<br>●●●●●<br>总计: ●●●元<br>总计: ●●● 元                                                                                                    | ((本)<br><u>生寿学校</u><br><br><br>文:<br>文: | <u>税名表</u><br>9.00.<br>日<br>日<br>日<br>日<br>日<br>日<br>日<br>二<br>日<br>一<br>二<br>一<br>一<br>一<br>一<br>一<br>一<br>一<br>一<br>一 |   |
| /  | 送名:                                                                                                    | 联系电话: ●●●●●<br>长沙市岳鶯区 入籍专业: 人力资源管理<br>报考课程<br>管理学原理(中级)<br>职业生涯规划与管理<br>人力资源管理(印级)<br>基计: ●●●元<br>总计: ●●●元                                                                                                    | ((本)<br><u>生寿学校</u><br><br><br>文:<br>文: | <u>税名表</u><br><u>9.5.</u><br>日<br>日<br>付时间: 100000 20<br>付时间: 10000 20                                                  |   |

#### 特别注意:

1.请考生缴费前认真核对报考课程,已缴费课程不能增减和修改,报考费不予退还。

2.考生若想取消本次报考,只能在未缴费前进行,已缴费的报考课程不能取消。取消流程:点击报考信息右上角"返回列表"按钮,返回到报考列表页,再点击列表上数据后方"取消申请"按钮,在"确认"弹窗界面点击"确认"按钮即可取消本次报考信息。

强实践(包括原实操设计类)课程、实践课程报考操作流程与理论课程一致,完成报考缴费后,请一周内联系主考学校,咨询实践课考试相关事宜。

#### 二、"潇湘自考"APP

第一步下载"潇湘自考"APP。华为、小米、苹果手机在应用商店搜索"潇 湘自考"下载安装 APP,其他品牌手机可在 PC 端打开浏览器(推荐使用谷 歌浏览器),在地址栏输入"https://nzkks.hneao.cn"后,进入门户首页界 面,如图 1-1 所示,通过手机微信扫一扫上图二维码,下载潇湘自考 APP 安装包,并安装,已下载过"潇湘自考"APP 的考生,请确认已更新到最新 版本。

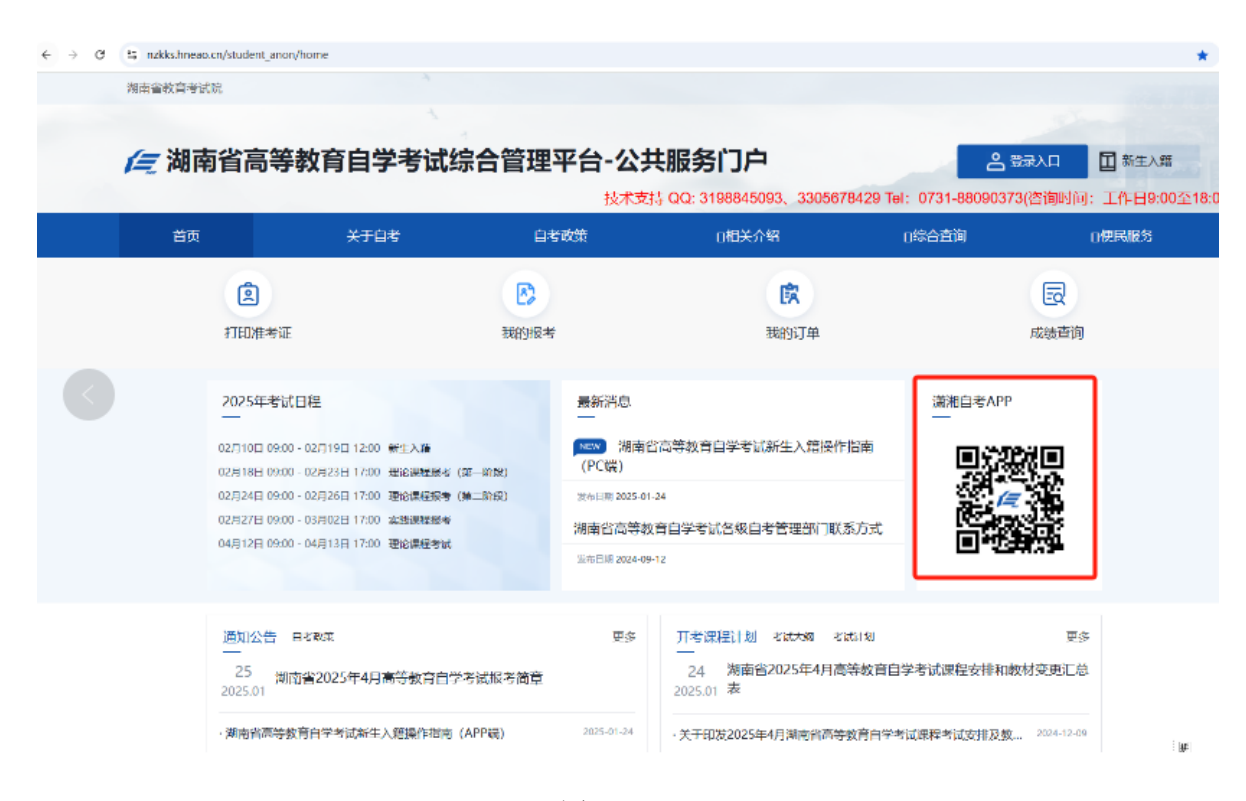

图 1-1

#### 第二步考生 APP 登录。

个人手机上,点击安装好的潇湘自考 APP 图标,进入门户首页,如下图

#### 1-2 所示,点击左上角的"请登录"连接,进入登录界面。

| 5:58                         | 10 ° 14 (71) |                    |             |
|------------------------------|--------------|--------------------|-------------|
| 2 请登录 新生入語                   | +            |                    |             |
| 成績查询<br>40/<br>の/            | 教 打印准考证      | 1 <del>,</del>     |             |
| 5                            |              |                    |             |
| 综合查询                         |              | 账号登录               |             |
| 相关资讯                         | 2            | 24. 请输入准考证号、身份证号、非 | 手机带         |
| 通知公告 自考政策                    | ē 考试大纲 考i    | 下一步                |             |
| 入籍注册须知                       |              | ① 我已阅读并同意 《隐私      | 政策》         |
| 2024-07-05                   |              |                    | artik a art |
| 202404考期报考操作指                | 南            | 云自贝>               | 前生人籍>       |
| <ul><li>2024-02-08</li></ul> |              |                    |             |
| 湖南省高等教育自学考试<br>系方式(202401更新) | 试各级自考管理部门联   |                    |             |
| * 2024-01-25                 |              |                    |             |
| 新生入籍须知                       |              |                    |             |
| 图 1                          | -2           | 图 1-3              |             |

图 1-3 输入账号(准考证、身份证、手机号),并勾选"我已阅读并同 意《隐私政策》",点击"下一步"按钮,进入如下图 1-4 所示登录界面, 该界面支持 3 种登录方式:

1. 刷脸登录(已进行了实名验证的账号)

2. 短信验证码登录(向账号关联的手机号码发送一条短信)

密码登录(新入籍账号默认密码为身份证后 8 位,在籍考生账号密码与之前的密码一致)

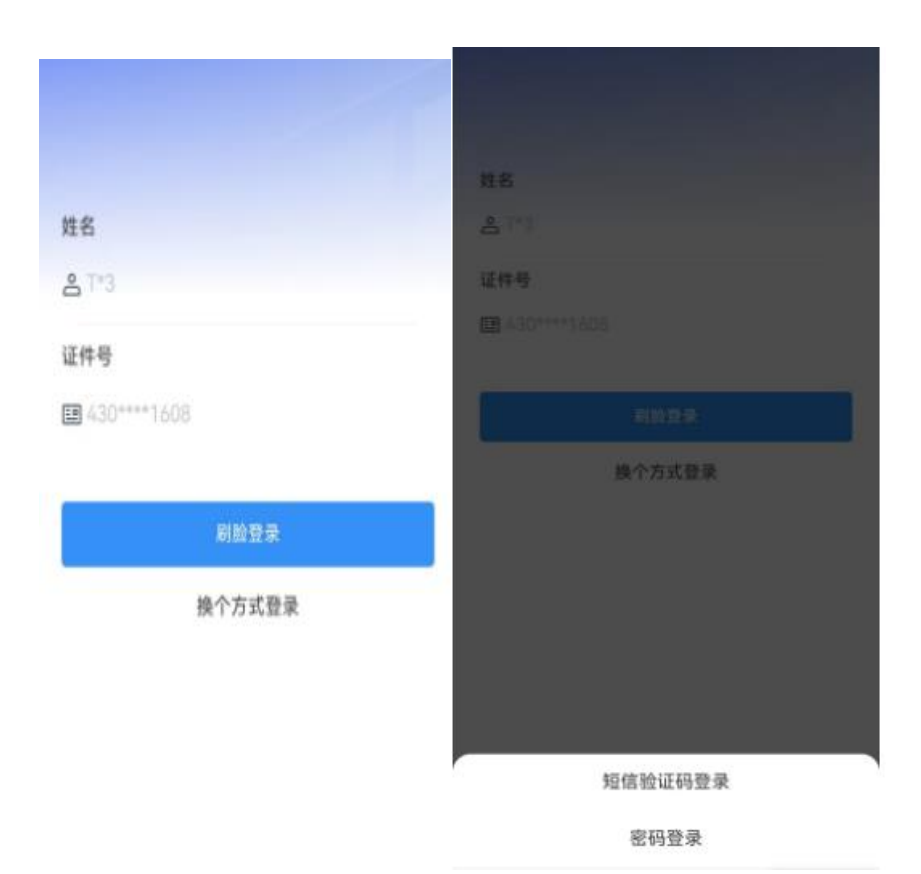

图 1-4

图 1-5

选择一种方式登录系统后,进入个人首页如图 1-7

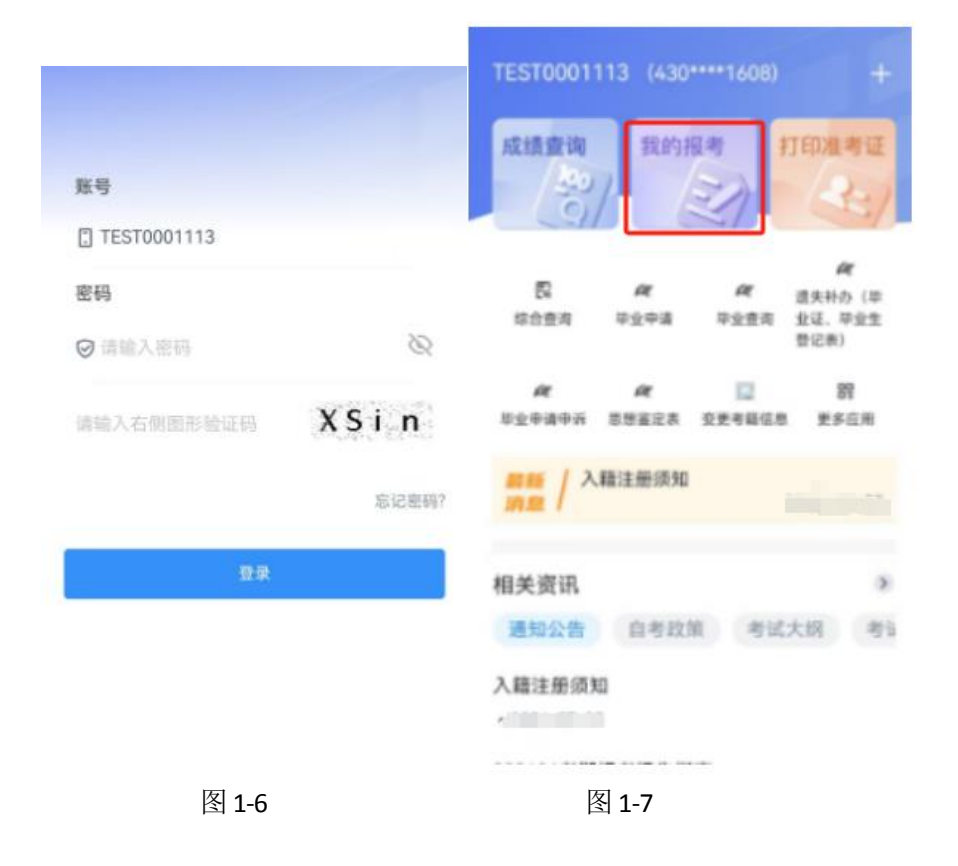

#### 第三步进入报考界面

点击上图 1-7, "我的报考"图标,进入报考界面(如下图 1-8)。

|                                                           |                                                                   | く 阅读须知                                                                                                    |
|-----------------------------------------------------------|-------------------------------------------------------------------|----------------------------------------------------------------------------------------------------|
|                                                           | 我的报考                                                              |                                                                                                    |
| TES<br>114                                                | 5T0001113<br>证号: 010124100470                                     | <ul> <li>一、考试时间及理论课程安排</li> <li>1、本次考试时间安排在200 年 (%)</li> </ul>                                                                                                    |
|                                                           | ~                                                                 | 月 7日,上午考试时间为 9:00-                                                                                                    |
| 理论课报考信题                                                   | <u>a</u>                                                          | 11:30, 下午考试时间为 14:30-17:00。                                                                                                    |
| 1                                                         |                                                                   | 2.本次各专业开考的理论课程及教材,                                                                                                    |
| 报考市州<br>接考写 单位<br>生 一 一 一 一 一 一 一 一 一 一 一 一 一 一 一 一 一 一 一 | 长沙市<br>长沙市美蓉区<br>010102长沙市美蓉区<br>020101经济学(本)<br>网报<br>长沙市<br>长沙市 | 考生可向报考点查询湖南省教育考试院印发<br>的《湖南省 2000年 月高 等 教 育 自 学<br>考 试 课 程 安 排 及 教 材 目 录》,也可以<br>登录"湖南省高等教育自学考试综合管理平<br>台公共服务门户"查询考试课程、教材 及<br>相应课程考试大纲。本次已公布的 考试课程<br>安排及教材目录如有变更,将 在"湖南省高<br>等教育自学考试综合管理平台公共服务门<br>户"中发布变更信息。 |
| 报考单位<br>报考专业<br>报考来源                                      | 010102长沙市芙蓉区<br>020301K金融学(金融(本))<br>网报                           | 承诺书我已阅读,并同意所有条款!                                                                                                    |
| ●<br>表的服考                                                 | 新増理论课授考<br>新増交践课授考                                                | 7-9                                                                                                    |
| ł                                                         | 图 1-8                                                             | 图 1-9                                                                                                    |

#### 第四步课程报考并确认

点击上图 1-8 报考界面下方的"新增理论课报考"图标,进入图 1-9 界 面,阅读完阅读须知,并勾选"承诺书我已阅读,并同意所有条款!"再点 击"下一步"按钮,进入图 1-10 界面,选择报考市州、报考区县、报考单 位、报考专业及开考课程(报考课程),再点击"下一步"按钮,进入图

1-12 界面,点击"确认"按钮,锁定本次报考名额。

| <     | 填写资料            |   |                                                         |                                                                   |                                                                                                    |
|-------|-----------------|---|---------------------------------------------------------|-------------------------------------------------------------------|----------------------------------------------------------------------------------------------------|
| -     |                 |   | <                                                       | 填写资料                                                              |                                                                                                    |
| 0     |                 | • | *开考课程                                                   | (13000)英语(1                                                       | 专升本) >                                                                                                    |
| 基本信息  |                 |   | 注意事项:<br>1、请考生根据<br>一旦选定无法更改                            | 自己实际情况选择相后<br>。特别提醒 报考点#                                          | 型的区县及报考点。<br>#非参加考试的考                                                                                                    |
| 考期名称  | 2               |   | 点,报考市州一定<br>2、护理、护理                                     | 会安排在本市参加考试<br>学、药学、中药学、3                                          | 4。<br>8安学、公共安全管                                                                                                    |
| •报考市州 | 长沙市             | > | 理、公安管理学、<br>符合入籍条件而取<br>的,由考生本人负                        | 监所管理等有前置条件<br>得报名资格又参加了图<br>责。非限制性专业网」                            | +限制的专业,凡不<br>服考,导致无法毕业<br>上报考只能选择与入                                                                                                    |
| *报考区县 | 长沙市天心区          | > | 籍专业层次相同的籍时的专业保持一                                        | 专业报考,限制性专业<br>致。                                                  | 业现场报考必须与入                                                                                                    |
| *报考单位 | (010201)天心区自考办  | > | 3、同上繳费必<br>视为放弃当日的报<br>繳费状态为"已缴                         | 质在报考当日的21:(<br>考。考生报考成功的标<br>贵 <sup>7</sup> 。已缴费课程不能!             | DO时前完成,逾期<br>F志是所报考课程的<br>遭减和修改,接考                                                                                                    |
| *报考专业 | 020101经济学(本)    | > | 费不予退还。<br>4、部分专业具<br>学校一旦被选定将                           | 有多所主考学校,考生<br>不作更改。                                               | 需慎重选择,主考                                                                                                    |
| 开考课程  |                 |   | 5、各专业考试<br>部分相结合的课程<br>格成绩后方能报考<br>计)、实验实习等<br>性和定:各专业由 | 计划中,凡理论考试。<br>视为一门课程,应考考<br>相应实践环节考核。<br>实践性环节考核课程。<br>设置的实验 实习 9 | 与实践环节考核两个<br>群在取得理论考试合<br>是业论文考核(设<br>内报考,根据有关文<br>生产实习 课程设                                                                                                    |
| 2024- |                 |   | 计、临床实习和考                                                | 核、毕业论文(设计)                                                        | 毕业考核等课                                                                                                    |
| *开考课程 | (13135)西方经济学(中级 | > | 程, 应考者在取得<br>在完成报考确认手<br>及时参加考核。主                       | 所有其他课程合格成的<br>续后、按照主考学校2<br>考学校按规定收取考考                            | ≜后方能报考。考生<br>公布的时间和地点。<br><                                                                                                    |
| 202/  |                 |   |                                                         |                                                                   | and the second second s |
| *开考课程 | (06270)技术经济学    | 2 | 1                                                       | 下一步                                                               | vConsole                                                                                                    |
|       | 图 1-10          |   |                                                         | 图 1-11                                                            |                                                                                                    |

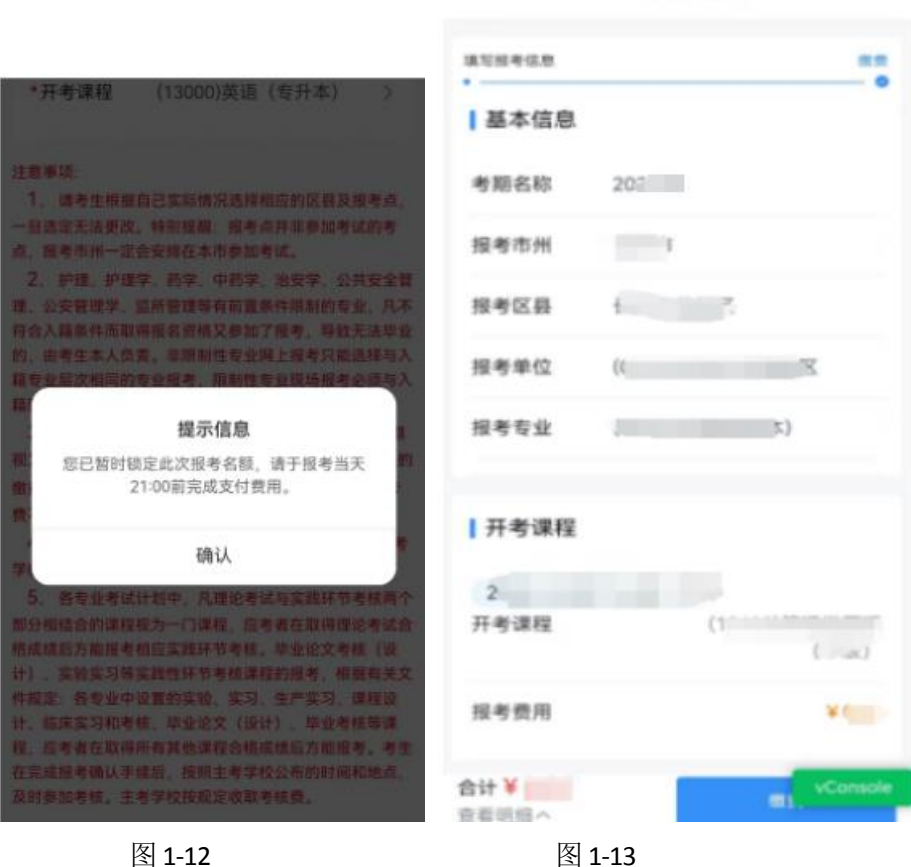

<

图 1-13

填写资料

#### 第五步缴纳考试费

上图 1-13 界面,点击"缴费"按钮,进入图 1-14 界面,请核实报考课 程后点击"确认"按钮,进入图 1-15 界面,点击"确认支付"按钮,进入 图 1-16 界面,点击"立即支付"按钮,输入支付密码完成支付后,进入图 1-17 界面,显示缴费状态为"支付成功"即可点击"关闭"按钮完成支付 流程。

注: 课程确认后不可更换报考课程, 缴费后不支持退款。

| < 1                  | 真写资料                                                       |                                                   |            |  |
|----------------------|------------------------------------------------------------|---------------------------------------------------|------------|--|
| -                    |                                                            |                                                   |            |  |
| ┃基本信息                |                                                            | <b>正 取付通</b><br>等待付款 请在 2024-08-21 18:48:46 前完成付款 |            |  |
| 考期各称 26              |                                                            |                                                   |            |  |
|                      | -                                                          | 订单号                                               | 4          |  |
| NAKE -               |                                                            | 商户名称                                              | 湖南省教育考试院   |  |
|                      | <b>确认做费</b><br>支付之能请务必核实所报课程,一<br>不可更换或者取消报考课程,是否<br>确认支付? | 商品标题                                              | 5          |  |
| 进行网上支付之前<br>日支付端不可要接 |                                                            | 编制日期                                              | 2004       |  |
| 8                    |                                                            | 金额                                                | 元          |  |
| 取消                   | 福认                                                         | 请选择支付方式:                                          |            |  |
|                      |                                                            | 😪 微信支付                                            | 0          |  |
| 开考课程                 | 00 mm                                                      | 🛃 支付宝                                             |            |  |
|                      |                                                            |                                                   |            |  |
| 报考费用                 | ¥CEL                                                       |                                                   | 确认支付       |  |
| 合计》                  | -                                                          |                                                   |            |  |
| 查看明经 ^               | <b>1</b>                                                   |                                                   |            |  |
| 图 1-14               |                                                            | 图 1-15                                            |            |  |
|                      |                                                            |                                                   |            |  |
|                      |                                                            | 湖南省财政厅国库处非税收入汇缴结算户                                |            |  |
| (                    |                                                            |                                                   | ¥          |  |
| 湖南省财政厅国库处非税收入汇缴结算户   |                                                            | 繳款人                                               | 1000       |  |
| 1                    | ¥                                                          | 繳款渠道                                              | 网上支付(银联线上) |  |
| 缴款人                  | Ĩ                                                          | 缴款状态                                              | 支付成功       |  |
| 缴款渠道                 | 网上支付(银联线上)                                                 | 交易流水号                                             | 4          |  |
| 缴款状态                 | 未支付                                                        | 付款时间                                              | 3          |  |
|                      |                                                            | 付款账号                                              |            |  |
|                      | 立即支付                                                       |                                                   | 关闭         |  |
|                      |                                                            |                                                   |            |  |

图 1-17

图 1-16

### 第六步下载回执单

缴费完成后,进入 APP,显示下图 1-18 界面中,点击左上角的 "<" 按

钮,返回报考界面,如下图 1-19 所示,点击"确认"按钮,进入如图 1-20 所示界面,点击"下载回执单"按钮,进入图 1-21 所示界面,点击右上角的"保存"按钮即可下载回执单至本手机。

|                                       |                        | <                     | 填写资料   |          |
|---------------------------------------|------------------------|-----------------------|--------|----------|
| $\bigcirc$                            |                        | 填写报考信息                |        | 8.0<br>0 |
| 0                                     | 政时通                    | 基本信息                  |        |          |
| · · · · · · · · · · · · · · · · · · · | 4-08-21 18:48:46 新克派付款 | 考期名称                  | 202410 |          |
| 订单号                                   | 4656323753444165       | 报考市州                  |        |          |
| 商户名称                                  | 湖南省教育考试院               | 报考区县                  | 1 Z    |          |
| 商品标题                                  | 4656312262624005       |                       | 提示信息   |          |
| 编制日期                                  | 2024-08-21 18:28:46    |                       | 支付成功!  | _        |
| 金額                                    | 元                      |                       | 确认     |          |
| 请选择支付方式:                              |                        | 开考课程                  |        |          |
| 😋 微信支付                                | 0                      | 0                     |        |          |
| 🛃 支付宝                                 |                        | 开考课程                  |        |          |
|                                       | 确认支付                   | 报考费用                  |        | ¥        |
|                                       |                        | <b>合计 ¥</b><br>查看明细 ^ | e      | vConsole |

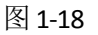

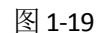

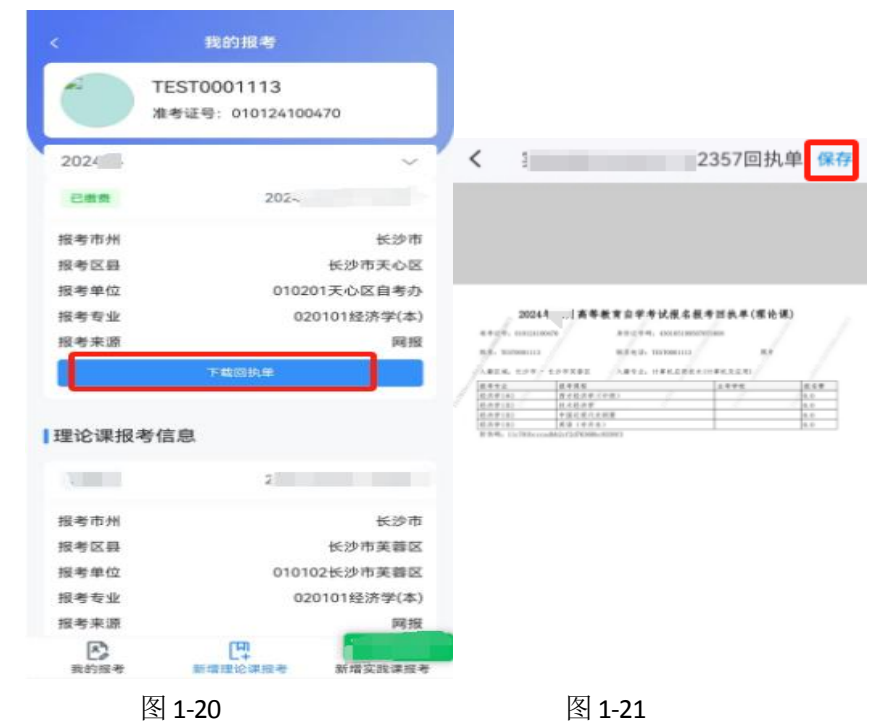

#### 特别注意:

1.请考生缴费前认真核对报考课程,已缴费课程不能增减和修改,报考费不予退还。

2.考生若想取消本次报考,只能在未缴费前进行,已缴费的报考课程不能取消。取消流程:点击报考信息右上角"返回列表"按钮,返回到报考列表页,再点击列表上数据后方"取消申请"按钮,在"确认"弹窗界面点击"确认"按钮即可取消本次报考信息。

3.强实践(包括原实操设计类)课程、实践课程报考操作流程与理论课程一致,完成报考缴费后,请一周内联系主考学校,咨询实践课考试相关事宜。

湖南省教育考试院

2025年2月10日